## DIGITAL BANKING OUCCK GUIDE

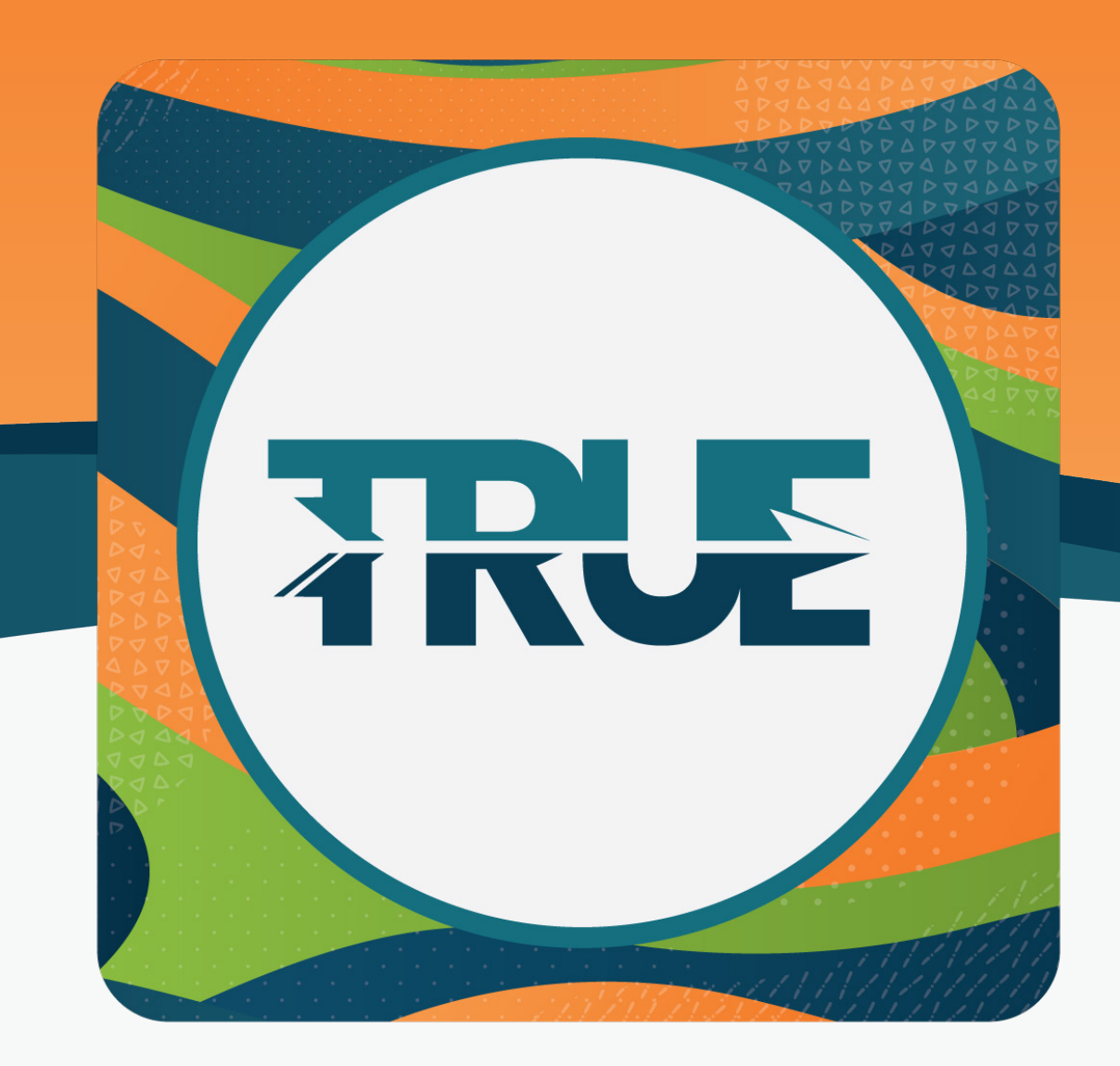

## **MOBILE APP SETUP** ENABLING TOUCH ID, FACE ID, AND SNAPSHOT

| ENABLE<br>FACE ID  | <ol> <li>Click on the Settings icon</li> <li>Under Face ID, click the Use Face ID button</li> <li>Log out of the app</li> <li>Click the Face ID button to enable facial recognition</li> </ol>                                                                                                    |
|--------------------|----------------------------------------------------------------------------------------------------|
| ENABLE<br>Touch ID | <ol> <li>Click on the Settings icon</li> <li>Under Fingerprint log in, click the Use Fingerprint Login button</li> <li>Log out of the app</li> <li>Click the Fingerprint ID icon</li> </ol>                                                                                                    |
| ENABLE<br>SNAPSHOT | <ul> <li>Inder Settings, select Snapshot</li> <li>Image: Setings</li> <li>Image: Setings</li> <li>Image: Seting Setings</li> <li>Image: Setings</li> <li>Image: Setings</li> &lt;</ul> |